## Kombinationspreise | OPTIK, Stammdaten

| MPAREX - 01 Stuttgart              |                                                                                                    | - 🗆 ×                                |
|------------------------------------|----------------------------------------------------------------------------------------------------|--------------------------------------|
| Stammdaten<br>Glaspreislisten: SCE | Suche         P         Image: Specifier         Specifier         Specifier         Specifier         Specifier         Notable         Notable | seen Nedr AMPAREX Fernisartung Hilfe |
| Stammdaten 🛛                       |                                                                                                    | Territoria                           |
| Artikelkatalog                     | Suchoegnin.                                                                                                    | Zuruckseizen                         |
| Arzte                              | Code Grundolas Code Beschichtung Code F                                                                                                    | P B x t Neu                          |
| & Befragungsvorlagen               |                                                                                                    | H Kopieren                           |
| G Brillenfassungen                 |                                                                                                    |                                      |
| Dokumentvorlagen                   |                                                                                                    |                                      |
| 없 Eigenschaften                    |                                                                                                    |                                      |
| Einkaufskonditionen                |                                                                                                    |                                      |
| Parben                             |                                                                                                    |                                      |
| Firmen                             |                                                                                                    |                                      |
| 000 Glaskategorien                 |                                                                                                    |                                      |
| Glaspreislisten                    |                                                                                                    |                                      |
| Hausglaspreislisten                |                                                                                                    |                                      |
| Inventurabwertung                  |                                                                                                    |                                      |
| 512 Kalkulationen                  |                                                                                                    |                                      |
| Rontaktvorlagen                    | Grundglas:                                                                                                    |                                      |
| T Kostenträger                     | Beschichtung: VK-Preis: 0,00                                                                                                    |                                      |
| KT Verträge                        | Farbgruppe:                                                                                                    |                                      |

#### Arbeitsabläufe

• Kombinationspreise | Arbeitsablauf, Optik

#### Funktionsleiste

| G E Suche    |               | Speichern Auswahl Voriges Nächstes Neuladen Mehr AMPAREX Fernivartun                                                                                                    | 8 |
|--------------|---------------|----------------------------------------------------------------------------------------------------|---|
| Schaltfläche | Name          | Beschreibung                                                                                                    | ] |
|              | Speiche<br>rn | Wurden Daten in der Maske ergänzt, verändert oder gelöscht, werden mit dieser Schaltfläche die Änderungen in die Datenbank gespeichert.         Image: Minweis         Das Speichern eines neuen Kombinationspreises kann je nach Größe der Glaspreisliste 1-2 min. dauern! |   |
| Q            | Auswahl       | Öffnet den Auswahldialog zum Suchen und Öffnen einer Glaspreisliste mit verschiedenen Suchparametern.                                                                                                    | - |
| Û            | Voriges       | Wurden mehrere Glaspreislisten über den Suchdialog gefiltert und eine davon geöffnet, kann mit dieser Schaltfläche zur vorherigen Glaspreisliste gewechselt werden.                                                                                                    | - |
| Ŷ            | Nächstes      | Wurden mehrere Glaspreislisten über den Suchdialog gefiltert und eine davon geöffnet, kann mit dieser Schaltfläche zur nächsten Glaspreisliste gewechselt werden.                                                                                                    |   |
| $\bigcirc$   | Neu<br>Iaden  | Wurden auf einem anderen Arbeitsplatz Daten geändert oder erfasst, können diese Daten nachgeladen werden, ohne die Maske neu aufzurufen.                                                                                                    |   |

# Kombinationspreise | OPTIK, Stammdaten

|  | Mehr | Über das Mehr-Menü stehen Ihnen folgende Befehle zur Verfügung: |                                      |                                                                                                    |
|--|------|-----------------------------------------------------------------|--------------------------------------|----------------------------------------------------------------------------------------------------|
|  |      |                                                                 |                                      | Beschreibung                                                                                                    |
|  |      | ¢                                                               | EK- und VK-<br>Preise<br>exportieren | Beim Export werden zwei Dateien exportiert, sofern Daten zum Exportieren vorhanden sind. Eine Datei für die Grundgläser & Beschichtungen und eine Datei für die Kombinationspreise. |
|  |      | ⇔                                                               | EK- und VK-<br>Preise<br>importieren | Beim Import kann jeweils eine Datei gewählt werden. Der Import wird sofort<br>durchgeführt und gespeichert.                                                                         |
|  |      | Ô                                                               | Alle EK- und<br>VK-Preise<br>löschen | Alle eigenen EK- und VK-Preise werden aus der gewählten Glaspreisliste gelöscht.                                                                                                    |
|  |      | Ŵ                                                               | Glaspreisliste<br>löschen            | Die gewählte Glaspreisliste wird gelöscht.                                                                                                    |

### Maskenbeschreibung

| Schaltfläche | Beschreibung                                                   |
|--------------|----------------------------------------------------------------|
| Zurücksetzen | Diese Schaltfläche dient zum Zurücksetzen der Filterparameter. |
| Neu          | Diese Schaltfläche legt einen neuen Kombinationspreis an.      |
| = Kopieren   | Diese Schaltfläche kopiert einen Eintrag in der Tabelle.       |
| = Löschen    | Diese Schaltfläche löscht einen Eintrag aus der Tabelle.       |

| Feld             | Beschreibung                                                                                                    |  |  |
|------------------|----------------------------------------------------------------------------------------------------|--|--|
| Grundglas        | Auswahl eines Glases nach verschiedenen Filterparametern über den Dialog 'Gläser auswählen'.                                                            |  |  |
| Beschicht<br>ung | Auswahl einer, zum Grundglas, passenden Beschichtung.                                                                                                   |  |  |
| Farbgruppe       | e Auswahl einer, zum Grundglas und zur Beschichtung, passenden Farbgruppe.                                                                              |  |  |
| EK-Preis         | Einkaufspreis der gewählten Kombination.                                                                                                    |  |  |
| VK-Preis         | Der VK-Preis einer Kombination aus Glas, Beschichtung und Farbgruppe dient zur Preisfindung im Glasauswahldialog im Brillenauftrag.                     |  |  |
|                  | Hinweis Nur wenn die Kombination eindeutig getroffen ist, wird dieser Preis verwendet, ansonsten wird, wie bisher, die Summe der Einzelpreise genommen. |  |  |